## **INSTRUCTIONS FOR BATCH ORDER THROUGH MHS GENESIS**

### <u>Please note that the use of the MHS Genesis Batch Order Entry feature</u> MUST be coordinated with the NMCSD Laboratory.

The example below is specific to Lab Corp NAA but can easily be amended for other COVID-19 lab requests.

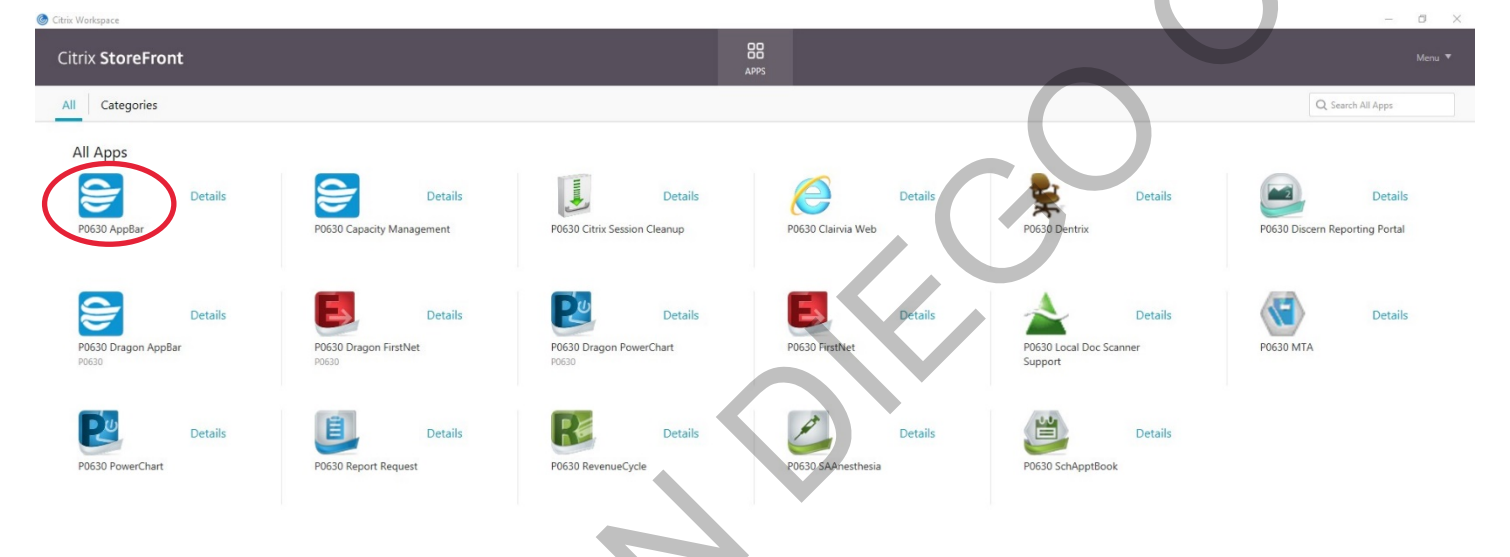

1. Access MHS Genesis and click the P0630 AppBar icon.

2. You will need to conduct an initial setup of your AppBar. A small window will appear. Click the blue "A" icon for setup.

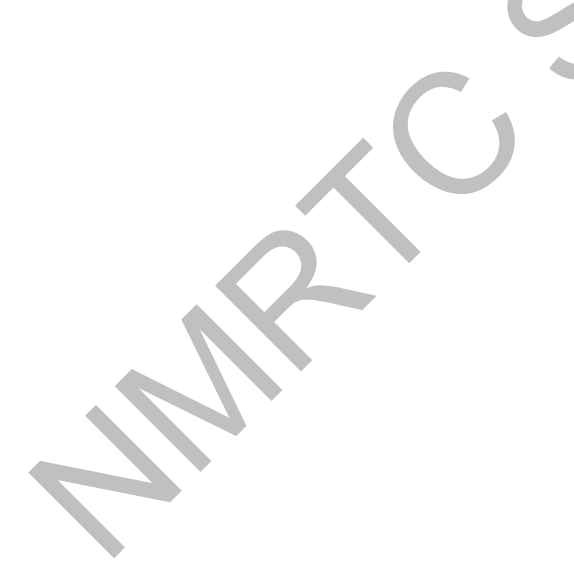

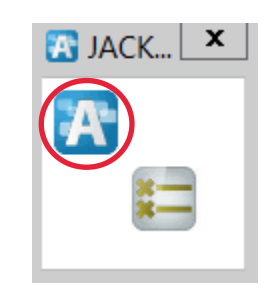

3. Check the box for "Department Order Entry" and click OK.

| Customi                             | ze Cerner App     | рВа | ar           | ×   |  |
|-------------------------------------|-------------------|-----|--------------|-----|--|
| Options Buttons                     |                   |     |              | - 1 |  |
| Show these apps as buttons:         |                   |     |              |     |  |
|                                     |                   |     |              |     |  |
| Application                         | Product           | ^   |              |     |  |
| 🔲 🚺 DB Maintain Result Image Types  | PathNet           |     |              |     |  |
| 🔲 🛄 DB Storage Configuration Valida | MMF               |     |              |     |  |
| 🔲 🚺 DB Tools                        | PathNet Anatomi   |     |              |     |  |
| DB Worklist Build                   | PathNet General   |     |              |     |  |
| 🗹 🔚 Department Order Entry          |                   |     |              |     |  |
| 🔲 🔝 Device Cross Reference Tool     | HNA               | ≡   | Insert space |     |  |
| Documents                           | Person Mgmt       |     | Move         |     |  |
| 🔲 🔝 Label Reprint                   | PathNet Collecti. |     | Delete space |     |  |
| 🔲 🔝 Laboratory Console              |                   |     |              |     |  |
| 🔲 🛄 Med Manager                     | PharmNet          |     |              |     |  |
| 🔲 🛄 Medical Necessity Check         | EEM               |     |              |     |  |
| MMFMultiMediaManager                |                   |     |              |     |  |
| Modify Collections                  | PathNet Collecti. | ~   |              |     |  |
| < 111                               | <u> </u>          |     |              |     |  |
|                                     |                   |     |              |     |  |
|                                     | $\sim$            |     | OK Cance     | el  |  |

4. You will return to this small window. Click on the white "X---" icon to begin batch order process.

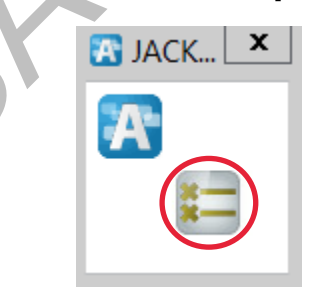

# 5. A) Select the Batch Order button. B) Under the Client drop-down menu, select your facility (ex. 0029A-Naval Medical Center San Diego).

|                                                                                                    | = 1                                |              | Department Order Entry - Batch Orders | _ 0 ×                      |
|----------------------------------------------------------------------------------------------------|------------------------------------|--------------|---------------------------------------|----------------------------|
|                                                                                                    | Task Edit View Order Customize Hel | p            |                                       |                            |
| Presentering     Divergendering   Presentering     Other Description     Presentering     Presentering <th>9 + 0 🕻 🔲 ) 🔍 0 🖆 🔤 🖢</th> <th></th> <th></th> <th></th>                                                                                                    | 9 + 0 🕻 🔲 ) 🔍 0 🖆 🔤 🖢              |              |                                       |                            |
| revenue Decretor Decretor Decr |                                    |              |                                       |                            |
| "Orwage in a second second                   | Client (Mone)                      | Person name: |                                       |                            |
| Nere: DO D.   DO B. Loc   DO B. Advited by:   Docator: Advited:                                                                                                    | Demographics                       | R            |                                       |                            |
|                                                                                                    | Name:<br>FIN:                      | DOD ID:      | Loc:<br>Admitted by:                  |                            |
| Colorador Descritor Descritor Descri | DOB:                               | Gender:      | Admitted:                             |                            |
|                                                                                                    |                                    |              |                                       |                            |
| Procedure Description Deplay                                                                                                    | Orderable:                         | ۹.           |                                       |                            |
|                                                                                                    |                                    |              |                                       |                            |
| New Remove 🕈 Previous 🕏 Next Start                                                                                                    | Procedure Description Display      |              | New                                   | Remove Previous Vext Start |

## 6. Click the Magnifying Glass icon.

| E                                         |              |         | Department Order | Entry - Batch Orders |     |        |          |      | - 0 : |
|-------------------------------------------|--------------|---------|------------------|----------------------|-----|--------|----------|------|-------|
| Task Edit View Order Customize H          | Help         |         |                  |                      |     |        |          |      |       |
| 🤒 🕇 🛇 💊 🔳 🖫 🔍 🚳 🛋 💷                       |              | la 🛛    |                  |                      |     |        |          |      |       |
| Client 0029A-Naval Medical Center San Die | Rerson name: |         | 14 · · · ·       |                      |     |        |          |      |       |
| onone                                     |              |         |                  |                      |     |        |          |      |       |
| Demographics<br>Name:                     |              | DOD ID: |                  | Loc:                 |     |        |          |      |       |
| FIN:                                      |              | MRN:    |                  | Admitted by:         |     |        |          |      |       |
| DOB:                                      |              | Gender: |                  | Admitted:            |     |        |          |      |       |
| Orderable:                                |              |         |                  |                      |     |        |          |      |       |
|                                           |              |         |                  |                      |     |        |          |      |       |
|                                           |              |         |                  |                      |     |        |          |      |       |
|                                           |              |         |                  |                      |     |        |          |      |       |
|                                           |              |         |                  |                      |     |        |          |      |       |
|                                           |              | ×       |                  |                      |     |        |          |      |       |
|                                           |              |         |                  |                      |     |        |          |      |       |
|                                           |              |         |                  |                      |     |        |          |      |       |
|                                           |              |         |                  |                      |     |        |          |      |       |
|                                           |              |         |                  |                      |     |        |          |      |       |
|                                           |              |         |                  |                      |     |        |          |      |       |
|                                           |              |         |                  |                      |     |        |          |      |       |
|                                           |              |         |                  |                      |     |        |          |      |       |
|                                           |              |         |                  |                      |     |        |          |      |       |
| Procedure Description Display             |              |         |                  |                      |     |        |          |      |       |
|                                           |              |         |                  |                      |     |        |          |      |       |
|                                           |              |         |                  |                      |     |        |          |      |       |
|                                           |              |         |                  |                      |     |        |          |      |       |
|                                           |              |         |                  |                      |     |        |          |      |       |
|                                           |              |         |                  |                      |     |        |          |      |       |
|                                           |              |         |                  |                      |     |        |          |      |       |
|                                           |              |         |                  |                      |     |        |          |      |       |
|                                           |              |         |                  |                      |     |        |          |      |       |
|                                           |              |         |                  |                      |     |        |          |      |       |
|                                           |              |         |                  |                      |     |        |          |      |       |
|                                           |              |         |                  |                      |     |        |          |      |       |
|                                           |              |         |                  |                      |     |        |          |      |       |
|                                           |              |         |                  |                      | New | Remove | Previous | Next | Start |

## 7. A) Search the requested patient via patient identifiers. B) Select the desired patient from search results. C) Click Add Encounter button.

| Task Edit                  | View Order Customize Help              |                          |                         |                      | Department C                      | order Entry - Batch Order             | S              |                   |          |        |                 | - 0 x |
|----------------------------|----------------------------------------|--------------------------|-------------------------|----------------------|-----------------------------------|---------------------------------------|----------------|-------------------|----------|--------|-----------------|-------|
| 🧶 🕂 🛇                      | 💊 🔤 💐 🤍 O 🗹 🖂 🖢 🖏                      | 11 C   O   O   O   O     | è 🖪 😌                   |                      |                                   |                                       |                |                   |          |        |                 |       |
| Client: 002                | 29A-Nevel Medical Center Sen Diego 🗸 🗸 | Person name: 80          | arching For Name =      |                      |                                   |                                       |                |                   |          |        |                 |       |
| Demograph<br>Name:<br>FIN: | hics                                   |                          | DOD ID:<br>MRN:         |                      |                                   | Loc:<br>Admitted by:                  |                |                   |          |        |                 |       |
| DOB:                       |                                        |                          |                         | Encounter S          | Search                            |                                       |                |                   | x        |        |                 |       |
| Orderski                   |                                        |                          |                         |                      |                                   |                                       |                |                   |          |        |                 |       |
| Orderable                  | 3 X The search criteria entered is not | t a valid combination to | ang phallage in a star  | ~~~                  | ~~~~                              | _                                     |                | Close             |          |        |                 |       |
|                            | Oevics Input     On                    | D00 ID I<br>1544226696   | XBN Name<br>SMURF, PAPA | SSN<br>X000-X00-0428 | Sex Birth Date<br>Male 04/28/1937 | MRN 5981296000001                     | TIN IPI Foreig | n ID ITIN PIN     | D        |        |                 |       |
|                            | * DOD ID:                              | hu                       | uu                      |                      | uu                                | مريد                                  |                |                   |          |        |                 |       |
|                            | DBN:                                   |                          |                         | D                    |                                   |                                       |                |                   |          |        |                 |       |
|                            |                                        |                          |                         | В.                   |                                   |                                       |                |                   |          |        |                 |       |
| <b>A</b> .                 | *Name:                                 |                          |                         |                      |                                   |                                       |                |                   |          |        |                 |       |
|                            | smurf                                  |                          |                         |                      |                                   |                                       |                |                   |          |        |                 |       |
|                            | *SSN:                                  |                          |                         |                      |                                   |                                       |                |                   |          |        |                 |       |
|                            |                                        | =                        |                         |                      |                                   |                                       |                |                   |          |        |                 |       |
|                            | * Gay:                                 | <                        |                         |                      |                                   |                                       |                |                   | >        |        |                 |       |
|                            | v                                      | FIN NBR                  | Enc Type                | Facility             | Nurse Unit                        | Med Service                           | Reg Date       | Disch Date 4      | <u> </u> |        |                 |       |
|                            | * Birth Date:                          | 9665349                  | PreRecurring            | 0024A                | 0024A-NSG-INF                     | Palliative Medicine                   |                |                   | =        |        |                 |       |
|                            |                                        | 9164466                  | PreRecurring            | 0024A<br>6230A       | 0024A-NSG-INF<br>8230A-PT-TRI     | Internal Medicine<br>Physical Therapy |                |                   |          |        |                 |       |
| Procedure                  |                                        | 9993737                  | Predinic                | 00240                | 0024C-BH1-SW                      | r nyanda rincidapy                    | 03/12/21 13:00 |                   |          |        |                 |       |
|                            | Mother's Maiden Name:                  | 9899117                  | Mass Vaccine            | 0024C                | 0024C-DSTR                        |                                       | 03/09/21 11:30 | 03/09/21 23:59    |          |        |                 |       |
|                            |                                        | 9872253                  | Mass Vaccine            | 0024C                | 0024C-DSTR                        |                                       | 03/08/21 17:01 | 03/08/21 23:59    |          |        |                 |       |
|                            | Middle Name:                           | 9803846                  | Clinic                  | 0231C                | 0231C-OH-PH                       | Occupational Medicine                 | 03/05/21 13:33 | 03/05/21 23:59 \$ |          |        |                 |       |
|                            |                                        | 9/8//18                  | Predinic                | 0231H                | 0231H-OH-PH                       |                                       | 03/05/21 08:00 |                   |          |        |                 |       |
|                            | FIN NBR:                               | 9768608                  | Clinic                  | 02310                | 0231C-OH-PH                       | Occupational Medicine                 | 03/04/21 14:56 | 03/05/21 23:59    |          |        |                 |       |
|                            |                                        | 9758325                  | Preclinic               | 00290                | 0029C-SURG-THOR                   | occupational medicine                 | 03/04/21 11:00 |                   | <b>v</b> |        |                 |       |
|                            |                                        | Y (                      |                         | 1                    | 1                                 |                                       | -              | >                 |          |        |                 |       |
|                            |                                        |                          |                         |                      |                                   | OK Cancel                             | Add Person     | Add Encounter     |          |        |                 |       |
| . I                        |                                        |                          |                         |                      |                                   |                                       |                |                   | <b>.</b> |        |                 |       |
|                            |                                        |                          |                         |                      |                                   |                                       |                |                   |          |        |                 |       |
|                            |                                        |                          |                         |                      |                                   |                                       |                |                   |          |        |                 |       |
|                            |                                        |                          |                         |                      |                                   |                                       |                |                   |          |        |                 |       |
|                            |                                        |                          |                         |                      |                                   |                                       |                |                   |          |        |                 |       |
|                            |                                        |                          |                         |                      |                                   |                                       |                |                   |          |        |                 |       |
|                            |                                        |                          |                         |                      |                                   |                                       |                |                   | New      | Remove | Previous + Next | Start |

### 8. If this window appears, click Update. Otherwise, continue to next step.

| E            |                                |                              |                                   | Department Order E       | ntry - Batch Orders | 5                                                                                               |         |                        | - 0 X |
|--------------|--------------------------------|------------------------------|-----------------------------------|--------------------------|---------------------|-------------------------------------------------------------------------------------------------|---------|------------------------|-------|
| Task Edit    | View Order Cu                  | stomize Help                 |                                   |                          |                     |                                                                                                 |         |                        |       |
| 😐 🕂 🛇        | N 🖪 🖪 💷 🖉                      |                              | 6 8 8 2 2 3 5                     |                          |                     |                                                                                                 |         |                        |       |
| Client: 002  | 4A-Naval Hospital Car          | np Pendleton                 | Person name: Searching For Name = |                          |                     |                                                                                                 |         |                        |       |
| Demograph    | ics                            | <i>3</i> 8                   | Exte                              | emal MPI                 | _ <b>D</b> X        |                                                                                                 |         |                        |       |
| FIN:<br>DOB: | 4                              | External Sou                 | rces & CERNER Comparisor          | 1                        |                     |                                                                                                 | x       |                        |       |
| Orderable    |                                | E                            | External Sources                  | Cerner                   | Ô                   |                                                                                                 |         |                        |       |
|              | Device Input<br>Off<br>DOD ID: | F<br>Identifiers —<br>DoD ID | Retain all External values        | Retain all Cerner values |                     | PCM TI                                                                                          |         |                        |       |
|              | DBN:                           | SSN                          |                                   |                          |                     |                                                                                                 |         |                        |       |
|              | Name:                          | Names<br>Last                |                                   |                          |                     |                                                                                                 |         |                        |       |
|              | SSN:                           | First                        |                                   |                          |                     |                                                                                                 |         |                        |       |
|              | Ser.                           | Other Demog                  | raphic Details                    |                          |                     |                                                                                                 | 1       |                        |       |
|              |                                | Gender                       | Nele                              | Male                     |                     | Reg Date Disch Date A                                                                           | tend    |                        |       |
|              | Birth Date:                    | Birth Date                   |                                   |                          |                     | 03/12/21 13:45 03/12/21 23:59<br>03/09/21 10:00 03/09/21 11:30<br>03/22/21 12:35 03/09/21 12:50 |         |                        |       |
| Procedure    | Mother's Maiden Na             |                              |                                   | Update                   | lot a Match         | 12/29/20 22:01 12/29/20 22:01                                                                   |         |                        |       |
|              | Middle Name:                   |                              |                                   |                          |                     |                                                                                                 |         |                        |       |
|              | FIN NBR:                       |                              |                                   |                          |                     |                                                                                                 |         |                        |       |
|              | l dony.                        | <b>v</b> v                   | <                                 | 1                        |                     |                                                                                                 | >       |                        |       |
|              |                                |                              |                                   | OF                       | Cancel              | Add Person Add Encount                                                                          | er      |                        |       |
|              |                                |                              |                                   |                          |                     |                                                                                                 |         |                        |       |
|              |                                |                              |                                   |                          |                     |                                                                                                 |         |                        |       |
|              |                                |                              |                                   |                          |                     |                                                                                                 | New Ren | nove 🔶 Previous 🗣 Next | Start |
|              |                                |                              |                                   |                          |                     |                                                                                                 |         |                        |       |

#### 9. Check the box for "AD Member Opt A" and click the OK button.

| E                                                                                                    |                          | Department Order Entr                                                                                                    | y - Batch C                 | Orders                                         |                                           |                                        |        |          |      | _ 0 X |
|----------------------------------------------------------------------------------------------------|--------------------------|----------------------------------------------------------------------------------------------------|-----------------------------|------------------------------------------------|-------------------------------------------|----------------------------------------|--------|----------|------|-------|
| Iask Edit View Order Customize Help                                                                                                    | 5 🗟 🎱 🗈 🖕 🔣 📎            |                                                                                                    |                             |                                                |                                           |                                        |        |          |      |       |
| Client: 0024A-Naval Hospital Camp Pendleton                                                                                                    | Person name: SMURF, PAPA | <b>C</b>                                                                                                    |                             |                                                |                                           |                                        |        |          |      |       |
| Demographics         DOD ID:         1544226696         Loc:         0024A-NSG-INF / 0024A-Nsrel Hospital Camp Pendleton           FIN:         965549         MRN:         588120600001         Admitted by:         CERNER, CERNER, Cerner Managed Acct           DOB:         04/28/1937         Gender:         Male         Admitted: |                          |                                                                                                    |                             |                                                |                                           |                                        |        |          |      |       |
| Orderable:                                                                                                    |                          |                                                                                                    |                             |                                                |                                           |                                        |        |          |      |       |
| Profile should                                                                                                    | <b>-</b>                 | Insurance Profile Sele                                                                                                    | ection                      |                                                |                                           | _ 0                                    | ×      |          |      |       |
| read:                                                                                                    | Profile Seq              | Health Plan                                                                                                    | Payer                       | Financial Class                                | Subscriber                                | DBN                                    | Gr     |          |      |       |
| " <u>AD Member</u>   <sup>^</sup><br>  <u>Opt A</u> "                                                                                                    | 1<br>2<br>3              | BCBS KANSAS CITY MO - MD (BCBMO0005)<br>000: M - No health care Cvrg plan (transfer records only)<br>000: P - No health care Cvrg plan (transfer records only) | BCBMO<br>TRICARE<br>TRICARE | Blue Cross/Blue Shield<br>Self Pay<br>Self Pay | SMURF, PAPA<br>SMURF, PAPA<br>SMURF, PAPA | 234555<br>15442266969M<br>15442266969M | м      |          |      |       |
|                                                                                                    |                          |                                                                                                    |                             |                                                |                                           |                                        |        |          |      |       |
|                                                                                                    | <                        | III                                                                                                    |                             |                                                | ок                                        | Cancel                                 |        |          |      |       |
| Procedure Description Display                                                                                                    |                          |                                                                                                    |                             |                                                |                                           |                                        |        |          |      |       |
|                                                                                                    |                          |                                                                                                    |                             |                                                |                                           |                                        |        |          |      |       |
|                                                                                                    |                          |                                                                                                    |                             |                                                |                                           |                                        |        |          |      |       |
|                                                                                                    |                          |                                                                                                    |                             |                                                |                                           |                                        |        |          |      |       |
|                                                                                                    |                          |                                                                                                    |                             |                                                |                                           |                                        |        |          |      |       |
|                                                                                                    |                          |                                                                                                    |                             |                                                |                                           |                                        |        |          |      |       |
|                                                                                                    |                          |                                                                                                    |                             |                                                |                                           |                                        |        |          |      |       |
|                                                                                                    |                          |                                                                                                    |                             |                                                |                                           | New                                    | Remove | Previous | Next | Start |

10. A) Click the Patient Information tab. B) Select the appropriate BENCAT and PATCAT of the patient from the respective drop-down menus. C) Click the Encounter Information tab.

|                                         |                                     |                           | Lab Quick F                           | leg               |                           |                  | _ 0 × |
|-----------------------------------------|-------------------------------------|---------------------------|---------------------------------------|-------------------|---------------------------|------------------|-------|
|                                         | * Last Name:                        | * First Name:             | Middle Name:                          | * Sev-            | * Social Security Number: | * Date of Birth: |       |
| Images                                  | SMURF                               | PAPA                      |                                       | Male              | 800-37-0428               | 04/28/1937       |       |
|                                         | L                                   |                           |                                       |                   |                           |                  |       |
| Age:<br>83Y                             |                                     |                           |                                       |                   |                           |                  |       |
|                                         |                                     |                           |                                       |                   |                           |                  |       |
| 0.010                                   |                                     |                           | 105.0 1 10                            |                   | <u> </u>                  |                  |       |
| 1544226696                              | 598129600001                        | Financial Number:         | Yes                                   | On File (Adult)   | On File (Adult)           | 11/19/2020       | ×     |
|                                         |                                     |                           |                                       |                   |                           |                  |       |
| Patient Address Info Patient Phone Info | Patient Information Encounter Infor | mation Insurance Primary  |                                       |                   |                           |                  |       |
| - Personal Data                         |                                     | ••• <u>C</u>              |                                       |                   |                           |                  | ^     |
| Race:                                   | Ethnic Group:                       | Marital Status:           |                                       |                   |                           |                  |       |
| White 🗸                                 | Not Hispanic or Latino 🗸 🗸          | Single, Never Married 🗸 🗸 | ]                                     |                   |                           |                  |       |
|                                         |                                     |                           |                                       |                   |                           |                  |       |
| Preferred Language:                     | Religion:                           | Organ Donor:              | DRC Code:                             |                   |                           |                  |       |
| English v                               | Islam/Muslim 🗸                      | ×                         |                                       |                   |                           |                  | _     |
|                                         |                                     |                           |                                       |                   |                           |                  |       |
| Assianed Unit:                          | Attached Unit:                      |                           |                                       |                   |                           |                  |       |
|                                         |                                     |                           |                                       |                   |                           |                  |       |
|                                         |                                     |                           |                                       |                   |                           |                  |       |
| Rank:                                   | Affiliation Category:               | US Government Agency:     | Pay Category:                         | Command Security: | Military Status:          | Flving Status:   |       |
| V                                       | V                                   |                           | · · · · · · · · · · · · · · · · · · · | V                 | V                         |                  | V     |
| Secretarial Designee Status:            |                                     |                           |                                       |                   |                           |                  |       |
| ×                                       | τ                                   | )                         |                                       |                   |                           |                  |       |
|                                         | 1                                   | <b>)</b> .                |                                       |                   |                           |                  |       |
| Denview DATCAT                          | * DENICAT.                          | *DATCAT                   |                                       |                   |                           |                  |       |
| K57 1 DOD EMPL OCCUPATIONA              | 1 Active Duty                       | N11 USN AD                | 1                                     |                   |                           |                  |       |
|                                         |                                     |                           |                                       |                   |                           |                  |       |
| Forms on File                           |                                     |                           |                                       |                   |                           |                  |       |
| Forms on File:                          |                                     |                           |                                       |                   |                           |                  |       |
|                                         |                                     |                           |                                       |                   |                           |                  |       |
|                                         |                                     |                           |                                       |                   |                           |                  |       |
|                                         |                                     |                           |                                       |                   |                           |                  |       |
|                                         |                                     |                           |                                       |                   |                           |                  |       |
|                                         |                                     |                           |                                       |                   |                           |                  |       |
|                                         |                                     |                           |                                       |                   |                           |                  | v     |
|                                         |                                     |                           |                                       |                   |                           |                  |       |

Complete Cancel

A) From the Building drop-down menu, select "0029A-NMCSD-3."
 B) From the Nurse/Ambulatory drop-down menu, select "0029A-LAB."
 C) Click Complete button.

|            |                                         |                                     |                          | Lab Qu            | iick R | eg                                |   |                           |                  | _   | 0 X |
|------------|-----------------------------------------|-------------------------------------|--------------------------|-------------------|--------|-----------------------------------|---|---------------------------|------------------|-----|-----|
|            |                                         | * Last Name:                        | * First Name:            | Middle Name:      |        | * Sex                             |   | * Social Security Number: | * Date of Birth: |     |     |
|            | Images                                  | SMURF                               | PAPA                     |                   |        | Male                              | ~ | 800-37-0428               | 04/28/1937       | ÷ • |     |
|            | Age:                                    |                                     |                          |                   |        |                                   |   |                           |                  |     |     |
|            | 83Y                                     |                                     |                          |                   |        |                                   |   |                           |                  |     |     |
|            |                                         |                                     |                          |                   |        |                                   |   |                           |                  |     |     |
|            | DoD ID:                                 | Medical Record Number:              | Financial Number:        | LPE Created?:     |        | NOPP Acknowledgement:             |   | Consent:                  | Consent Date:    |     |     |
|            | 1544226696                              | 5981296000001                       |                          | Yes               | ~      | On File (Adult)                   | ~ | On File (Adult) v         | 11/19/2020       | * * |     |
| F          | Patient Address Info Patient Phone Info | Patient Information Encounter Infor | mation Insurance Primary |                   |        |                                   | _ |                           |                  |     |     |
|            | -                                       |                                     | :                        |                   |        |                                   |   |                           |                  |     |     |
|            | • Duilding                              | + Nussa) Ambulatana                 | * Datiant Tung           | *Medical Services |        | * Attending (Pendering Diversion  |   | Confidentiality Level     |                  |     |     |
|            | 0029A-NMCSD-3                           | 0029A-LAB                           | Outpatient v             | Laboratory        | ¥      | - Accending/ Kendening Physician. | 0 | 1 - RoutClinical          | 1                |     |     |
|            |                                         | 2                                   | D                        |                   |        |                                   |   |                           | J                |     |     |
| <b>\</b> . | Registration Date:                      | Registration Time:                  | D.                       |                   |        |                                   |   |                           |                  |     |     |
|            | 03/16/2021                              | 08:59                               | JACKSON.AYMES.0001       |                   |        |                                   |   |                           |                  |     |     |
|            | Miscellaneous Attending Physician Inf   | fo                                  |                          |                   |        |                                   |   |                           |                  |     |     |
|            | Miscellaneous Attenuing Physician III   | 10                                  |                          |                   |        |                                   |   |                           |                  |     |     |
|            |                                         |                                     |                          |                   |        |                                   |   |                           |                  |     |     |
|            |                                         |                                     |                          |                   |        |                                   |   |                           |                  |     |     |
|            |                                         |                                     |                          |                   |        |                                   |   |                           |                  |     |     |
|            |                                         |                                     |                          |                   |        |                                   |   |                           |                  |     |     |
|            |                                         |                                     |                          |                   |        |                                   |   |                           |                  |     |     |
|            |                                         |                                     |                          |                   |        |                                   |   |                           |                  |     |     |
|            |                                         |                                     |                          |                   |        |                                   |   |                           |                  |     |     |
|            |                                         |                                     |                          |                   |        |                                   |   |                           |                  |     |     |
|            |                                         |                                     |                          |                   |        |                                   |   |                           |                  |     |     |
|            |                                         |                                     |                          |                   |        |                                   |   |                           |                  |     |     |
|            |                                         |                                     |                          |                   |        |                                   |   |                           |                  |     |     |
|            |                                         |                                     |                          |                   |        |                                   |   |                           |                  |     |     |
|            |                                         |                                     |                          |                   |        |                                   |   |                           |                  |     |     |
|            |                                         |                                     |                          |                   |        |                                   |   |                           |                  |     |     |
|            |                                         |                                     |                          |                   |        |                                   |   |                           |                  |     |     |
|            |                                         |                                     |                          |                   |        |                                   |   |                           |                  |     |     |
|            |                                         |                                     |                          |                   |        |                                   |   |                           |                  | C   |     |
|            |                                         |                                     |                          |                   |        |                                   |   |                           |                  | С.  |     |
|            |                                         |                                     |                          |                   |        |                                   |   |                           |                  |     |     |
|            |                                         |                                     |                          |                   |        |                                   |   |                           |                  |     |     |

12. A) In Orderable text field, type "SARS" and hit Enter button or press Magnifying Glass button. B) When the next window (Find Orderable) appears, select applicable test from the list of options. C) Click OK button.

|    | E                                                                      |                                                                                                    | Department Order En                                                                                                    | try - Batch Orders                                                                          |                                |       |        |          |      | - 0 × |
|----|------------------------------------------------------------------------|----------------------------------------------------------------------------------------------------|----------------------------------------------------------------------------------------------------|---------------------------------------------------------------------------------------------|--------------------------------|-------|--------|----------|------|-------|
|    | Task Edit View Order Customize Help                                    |                                                                                                    |                                                                                                    |                                                                                             |                                |       |        |          |      |       |
|    | - 9 🕂 🛇 💊 🧾 🖫 🔍 🗹 🖾 🖷 🖷                                                | i 🗢 🚳 🧉 💩 🔝 🗞                                                                                      |                                                                                                    |                                                                                             |                                |       |        |          |      |       |
|    | Client: 0029A-Naval Medical Center San Diego 🗸 🗸                       | Person name: SMURF, PAPA                                                                           |                                                                                                    |                                                                                             |                                |       |        |          |      |       |
|    | Demographics<br>Narme: SMURF, PAPA<br>FIN: 10090040<br>DOB: 04/28/1937 | DOD ID: 1544226696<br>MRN: 5981296000001<br>Gender: Male                                           | 1                                                                                                    | Loc: 0029A / 0029A-LAB / 002<br>Admitted by:<br>Admitted: 03/16/2021 08:59                  | 29A-Naval Medical Center San D | liego |        |          |      |       |
| 4. | Orderable: sars << searching >>                                        | Q.                                                                                                 | Find Orderable                                                                                                    | X                                                                                           |                                |       |        |          |      |       |
|    | F                                                                      | LC139900                                                                                           |                                                                                                    | Search                                                                                      |                                |       |        |          |      |       |
|    |                                                                        | • Orderable:                                                                                       |                                                                                                    |                                                                                             |                                |       |        |          |      |       |
|    |                                                                        | Orderable                                                                                          | Description                                                                                                    | Department Display Nam                                                                      |                                |       |        |          |      |       |
|    |                                                                        | 2019 Novel Coronavirus                                                                             | SARS-CoV-2 PCR                                                                                                    | SARS-CoV-2 PCR                                                                              |                                |       |        |          |      |       |
|    |                                                                        | COVID-19                                                                                           | SARS-CoV-2 PCR                                                                                                    | SARS-CoV-2 PCR                                                                              |                                |       |        |          |      |       |
|    |                                                                        | EF11/205                                                                                           | SARS-COV-2 QUALITATIVE IGG EFT 17205                                                                                                    | SARS-COV-2 QUALITATIV                                                                       |                                |       |        |          |      |       |
|    | B.L                                                                    | LC139900                                                                                           | SARS-CoV-2 NAA LC139900                                                                                                    | SARS-CoV-2 NAA LC1399                                                                       |                                |       |        |          |      |       |
|    |                                                                        | LC164055<br>SARS-CoV-2 PCR<br>SARS-CoV-2 Influenza Alnfluenza B/RSV PCR<br>SC2/FLU A/FLU B/RSV PCR | SARS-CoV-2 QUALITATIVE IGG LC164055<br>SARS-CoV-2 PCR<br>SARS-CoV-2/Influenza Ainfluenza B/RSV PCR<br>SARS-CoV-2/Influenza Ainfluenza B/RSV PCR | SARS-CoV-2 QUALITATIV<br>SARS-CoV-2 PCR<br>SC2/FLU A/FLU B/RSV PC<br>SC2/FLU A/FLU B/RSV PC |                                |       |        |          |      |       |
|    |                                                                        |                                                                                                    |                                                                                                    |                                                                                             |                                |       |        |          |      |       |
|    | Procedure Description Display                                          | <u>د</u> ۱۱                                                                                        |                                                                                                    | ><br>DK Cancel                                                                              |                                |       |        |          |      |       |
|    |                                                                        |                                                                                                    | 0.                                                                                                    |                                                                                             |                                |       |        |          |      |       |
|    |                                                                        |                                                                                                    |                                                                                                    |                                                                                             |                                |       |        |          |      |       |
|    |                                                                        |                                                                                                    |                                                                                                    |                                                                                             |                                |       |        |          |      |       |
|    |                                                                        |                                                                                                    |                                                                                                    |                                                                                             |                                |       |        |          |      |       |
|    |                                                                        |                                                                                                    |                                                                                                    |                                                                                             |                                |       |        |          |      |       |
|    |                                                                        |                                                                                                    |                                                                                                    |                                                                                             |                                |       |        |          |      |       |
|    |                                                                        |                                                                                                    |                                                                                                    |                                                                                             |                                |       |        |          |      |       |
|    |                                                                        |                                                                                                    |                                                                                                    |                                                                                             |                                | New   | Remove | Previous | Next | Start |

|                                                                                                    |                                               |                          | Department Order Entry - Batch Orders                         |                    |
|----------------------------------------------------------------------------------------------------|-----------------------------------------------|--------------------------|---------------------------------------------------------------|--------------------|
|                                                                                                    | Task Edit View Order Customize Help           |                          |                                                               |                    |
|                                                                                                    |                                               | a 🖘 🚳 🤐 📾 🔈 🔜 👽          |                                                               |                    |
|                                                                                                    | Client 0029A-Naval Medical Center San Diego 🗸 | Person name: SMURF, PAPA |                                                               |                    |
| Name: Solid Signade Parka     DOI 10: 15.154220001     Activity to the field Conter San Dage       Doi: 00: 00: 00: 00: 00: 00: 00: 00: 00: 0                                                                                                    | Demographics                                  |                          |                                                               |                    |
| File         Decoded         Mill: 581/2600001         Admited for           Dott         Million for         Admited for           Dott         Science         National         Collection for                                                                                                    | Name: SMURF, PAPA                             | DOD ID: 1544226696       | Loc: 0029A / 0029A-LAB / 0029A-Naval Medical Center San Diego |                    |
| D0i: 04/28/137     Gender: Male     Admitted: 03/16/2021/08/9         Orderable         Procedure         Procedure         Procedure         New New Prevou         New New Prevou                                                                                                    | FIN: 10090040                                 | MRN: 5981296000001       | Admitted by:                                                  |                    |
| Ordenzale                                                                                                    | DOB: 04/28/1937                               | Gender: Male             | Admitted: 03/16/2021 08:59                                    |                    |
| Procedure Description Display<br>IC139900 BARS-Col/ 2 NAALC139900 BARS-Col/ 2 NAALC139900                                                                                                    | Orderable:                                    |                          |                                                               |                    |
|                                                                                                    |                                               |                          |                                                               |                    |
| Procedure   Description   Deplay<br>[CD13000] EARE Colv2 FMALC(13000)   SARE Colv2 FMALC(13000)   SARE COLV2 FMALC(13000)   SARE COLV2 FMALC(13000)   SARE COLV2 FMALC(13000)   SARE COLV2 FMALC(13000)   SARE COLV2 FMALC(13000)   SARE COLV2 FMALC(13000)   SARE COLV2 FMALC(13000)   SARE COLV2 FMALC(13000)   SARE COLV2 FMALC(13000)                                                                                                    |                                               |                          |                                                               |                    |
| Procedure   Description   Display  <br>ICI 159500 #ARES CoV/2 NAALCI 159500 #ARES CoV/2 NAALCI 159500 #ARES COV/2 NAALCI 159500 #ARES COV/2 NAALCI 15                                                                                                    |                                               |                          |                                                               |                    |
| Proceedure Description Deschar<br>Internation States Cov/2 NAAL (C139900)<br>SARES Cov/2 NAAL (C139900)<br>INTERNATION States Cov/2 NAAL (C139900)<br>INTERNATION States Cov/2 NAAL (C139900)<br>INTERNATION STATES                                                                                                    |                                               |                          |                                                               |                    |
| Procedure Description Description Description SARE-Control NAAL (115000)<br>EARE-Control NAAL (115000)<br>EARE-CONTROL NAAL (115000)<br>EARE-CONTROL NAAL (115000)<br>EARE-CONTROL NAAL (115000)<br>EARE-CONTROL NAAL (115000)<br>EARE-CONTROL NAAL (115000)<br>EARE-CONTROL NAAL (1150000)<br>EARE-CONTROL NAAL (1150000)<br>EARE-CONTROL NAAL (11500000 |                                               |                          |                                                               |                    |
| Procedure Description Display<br>ICI 199000 BARS-Col/2 NAALCI 19900<br>BARS-Col/2 NAALCI 19900<br>BARS                                                          |                                               |                          |                                                               |                    |
| Procedure Description Display<br>(5733000 SMR2 GW 2 NMAL (5733000 SMR2 GW 2 NMAL (573300) SMR2 GW 2 NMAL (573300 SMR2 GW 2 NMAL (573300 SMR2 GW 2 NMAL (57300 SMR2 GW 2 NMAL (57300 SMR2 GW 2 NMAL (57300 SMR2 GW 2 NMAL (57300 SMR2 GW 2 NMAL (57300 SMR2 GW 2 NMAL (57300 SMR2 GW 2 NMAL (57300 SMR2 GW 2 NMAL (57300 SMR2 GW 2 NMAL (57300 SMR2 GW 2 NMAL (57300 SMR2 GW                                                                                                    |                                               |                          |                                                               |                    |
| Procedure         Description         Display           Ic0139900         BARE-Col/2 NAALC139900         BARE-Col/2 NAALC139900                                                                                                    |                                               |                          |                                                               |                    |
| Proceedure   Description Display<br>ICC1309000 SARES CoV/2 NAAL(C130000 SARES CoV/2 NAAL(C130000 SARES COV/2 NAAL(C130000 SARES COV/2 NAAL(C130000 SARES COV/2 NAAL(C130000 SARES COV/2 NAAL(C130000 SARES COV/2 NAAL(C130000 SARES COV/2 NAAL(C130000 SARES COV/2 NAAL(C130000 SARES COV/2 NAAL(C130000 SARES COV/2 NAAL(C130000 SARES COV/2 NAAL(C130000 SARES COV/2 NAAL(C13000 SARES COV/2 NAAL(C1300 SARES COV/2 NAAL(C1300 SARES COV/2 NAAL(C1300 SARES COV/2 NAAL(C1300 SARES COV/2 NAAL(C1300 SARES COV/2 NAAL(C1300 SARES COV/2 NAAL(C1300 SARES COV/2 NAAL(C1300 SARES COV/2 NAAL(C1300 SARES COV/2 NAAL(C1300 SARES COV/2 N                                                                                                    |                                               |                          |                                                               |                    |
| Procedure Description Desplay<br>[D13000] BARE-Cov27NALIC(13000)<br>BARE-Cov27NALIC(13000)<br>BARE-Cov27NAL                                                     |                                               |                          |                                                               |                    |
| Procedure Description Depter                                                                                                    |                                               |                          |                                                               |                    |
| Procedure   Description   Description   Desc                                                                                                    |                                               |                          |                                                               |                    |
| New Remove Produce Market Control Nation 1990                                                                                                    | Description Description                       |                          |                                                               |                    |
| New Remove I Projuce I Next Bert                                                                                                    | LC120000 SARS.CoV.2 NAALC120000 SARS.CoV.2    | NAA L 0120000            |                                                               |                    |
| New Remove I Previous I Next Bart                                                                                                    |                                               |                          |                                                               |                    |
| New Remove I Previous I Next Bart                                                                                                    |                                               |                          |                                                               |                    |
| New Remove I Previous I Next Bart                                                                                                    |                                               |                          |                                                               |                    |
| New Remove I Previous I Next Bart                                                                                                    |                                               |                          |                                                               |                    |
| New Remove I Produce I Sert                                                                                                    |                                               |                          |                                                               | •                  |
| New Remove Previous + Ned Bart                                                                                                    |                                               |                          |                                                               |                    |
| New Remove I Previous I Next Bart                                                                                                    |                                               |                          |                                                               |                    |
| New Remove + Next Bart                                                                                                    |                                               |                          |                                                               |                    |
| New Remove + Previous + Next Start                                                                                                    |                                               |                          |                                                               | N 12               |
| New Remove + Previous + Next Bert                                                                                                    |                                               |                          |                                                               |                    |
| New Remove + Previous + Next Start                                                                                                    |                                               |                          |                                                               | -                  |
| New Remove 🕈 Previous 🕹 Next Start                                                                                                    |                                               |                          |                                                               |                    |
|                                                                                                    |                                               |                          | New Remove 🔶 Pro                                              | wious 🗣 Next Start |

14. A) Ensure the Collected, Future Order, and Nurse Collect boxes are unchecked. B) Update Collection Date and Time to time of order entry.
C) Select the appropriate Specimen Type. D) Set Collection Priority to "RT." E) Label printer will be identified by Laboratory staff. F) Set Reason For Test to "Screening." G) Set Ordering Physician to requesting provider. H) Click submit. This will generate an Accession number and will print your label, completing this patient's orders.
\*Repeat steps #6-13 for additional patients in batch.

| <b></b>                                      |                                                       | Department Order Entry - Batch Orders                                                                                                    | _ 0 ×       |
|----------------------------------------------|-------------------------------------------------------|----------------------------------------------------------------------------------------------------|-------------|
| Task Edit View Order Customize Hel           | p                                                     |                                                                                                    |             |
|                                              | i 😹 📾 🧶 🙆 🛍 💩 i 🚮 📎                                   |                                                                                                    |             |
| Client: 0029A-Naval Medical Center San Diego | Person name: SMURF, PAPA                              | <u> </u>                                                                                                    |             |
| Demographics<br>Name: SMURF, PAPA            | DOD ID: 1544226696                                    | Loc: 0029A / 0029A-LAB / 0029A-Naval Medical Center San Diego                                                                                                    |             |
| FIN: 10090040<br>DOB: 04/28/1937             | MRN: 5981296000001<br>Gender: Male                    | Admitted by:<br>Admitted: 03/16/2021 08:59                                                                                                    |             |
| Orderable: LC139900                          | A.                                                    | D A.                                                                                                    |             |
| Collected: D *0                              | collection date and time:                             | Specimen type: *Collection priority. Nurse collect                                                                                                    |             |
|                                              | 3/16/2021 🚖 0903 🤤 🗖                                  | . Nasal Swab                                                                                                    |             |
|                                              | T - Routine                                           | Unable         Collection Methods         Specified received date and unite.           V         Other         V         Image: Collection Methods         Specified received date and unite. |             |
| Specimen receive location: Sp                | Print Label:                                          | Eabel Printer: Label Comment Consulting physician: (Name)                                                                                                    |             |
| ABN status: AE                               | IN reason: Physician NPI/Alias:                       | Reason for Test?:     *Ordering Physician: (Name)     *Order Date/Time:     Date/Time:     Date/Time:                                                                                         |             |
| * Order Communication Type:                  | *                                                     |                                                                                                    |             |
| As Per Protocol V                            |                                                       | G.                                                                                                    |             |
|                                              |                                                       |                                                                                                    |             |
| D D Action Client Medic                      | al Record Nu Financial Number Person Name Catalog Typ | pe Procedure Accession Submission S Start Date/Time Order Details                                                                                                    |             |
| Order 0029A-Naval Medic 59812                | 96000001 10090040 SMURF, PAPA Laboratory              | LC139900 Ordered Ready 03/16/21 09 02                                                                                                    |             |
|                                              |                                                       |                                                                                                    |             |
|                                              |                                                       |                                                                                                    |             |
|                                              |                                                       |                                                                                                    |             |
|                                              |                                                       |                                                                                                    |             |
|                                              |                                                       |                                                                                                    |             |
|                                              |                                                       |                                                                                                    |             |
|                                              |                                                       |                                                                                                    | H.          |
|                                              |                                                       |                                                                                                    |             |
|                                              |                                                       | New Remove   Previous                                                                                                    | Hext Submit |